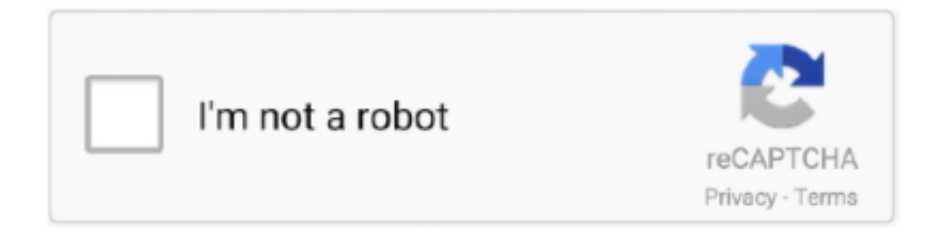

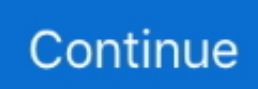

## Samsung Galaxy Tab 3 10.1 P5210 Root.zip

1 GT-P5210 using OdinDownload and Install Samsung USB Driver on your computer If Samsung USB Driver already installed on your computer then Skip this Step.. 1 GT-P5210 The Once Rooting process got completed, you will be able to see a Green Box with Pass written on it in Odin.. Now, to make sure you have successfully rooted your Samsung Galaxy Tab 3 10 1 GT-P5210, open Applications Menu on your Smartphone and Find SuperSU App.. Requirements: Your Samsung Galaxy Tab 3 10 1 GT-P5210 should have at least 30-40 percent of battery to perform the rooting process.. 1 WiFi? How to boot recovery mode on SAMSUNG P5210 Galaxy Tab 3 10 1 WiFi? How to use recovery mode in SAMSUNG P5210 Galaxy Tab 3 10.. Despite being a popular Samsung Android device, the Samsung Galaxy Tab 3 10 1 hasn't been blessed with a CF-Root method, yet.

Now, Open Odin3 (found in the extracted files, that you have downloaded in the Step#2) on your computer.. Fortunately, there're some other developers who've found out a way for you to root your Samsung tablet and enjoy the limitless advantages on it.. 1 WiFi? How to exit recovery mode in SAMSUNG P5210 Galaxy Tab 3 10 1 WiFi?. After switching off the phone, you need to boot into Download Mode To boot into download mode Press and hold Volume Down, Home and Power button at same time for 5-8 seconds until download mode is active.. In the Download mode, you will be able to see a Warning Yellow Triangle Sign In this situation, you have to press the Volume Up key to continue.. Download and extract the root files on your computer After extracting you will be able to see the following files:Now, Switch off your Smartphone.

## samsung galaxy root

samsung galaxy root, samsung galaxy root apk, samsung galaxy root access, samsung galaxy root toolkit, how to root samsung galaxy s8, how to root samsung galaxy s7, how to root samsung galaxy s9, root samsung galaxy s5, root samsung galaxy s6, samsung galaxy a20 root, samsung galaxy s8 root, samsung galaxy s7 root, samsung galaxy s10 root, samsung galaxy a50 root, samsung galaxy s9 root, samsung galaxy a10 root

1 & Flash a Custom Recovery Step No 1: First of all extract the Odin and TWRP Recovery zip files on the desktop.. During this process, Smartphone will re-boot automatically Once you see, the Pass message in Odin, you can disconnect your Device from the computer.. Flashing usually takes 30-50 seconds to complete the rooting process on your Samsung Galaxy Tab 3 10.. These are the instructions to root Samsung Galaxy Tab 3 10 1 GT-P5210 using Odin on Windows ComputerRoot Samsung Galaxy Tab 3 10.. How to root Samsung Galaxy Tab 3 10 1 GT-P5210 With Root FileThese are the instructions to root Samsung Galaxy Tab 3 10 1 GT-P5210 With Root FileThese are the instructions to root Samsung Galaxy Tab 3 10.. Then connect your Smartphone to the computer Once you have connected the Smartphone to the computer, Odin will automatically recognize the device and show "Added" message at the lower-left panelOnce your device detected by Odin, click on the PDA button and select the CF-Auto-Root.. If this app exists on your Smartphone then it means you have successfully rooted your device.. How to enter recovery mode in SAMSUNG P5210 Galaxy Tab 3 10.1 WiFi? How to open recovery mode in SAMSUNG P5210 Galaxy Tab 3 10.. This guide is applicable for the P5200 and P5210 models of Galaxy Tab Root Samsung Galaxy Tab 3 10.. Congratulations

## samsung galaxy root access

tar file (you have downloaded this file in step#2) Now, click on the Start button in Odin to begin the Flashing. 1 GT-P5210 (running on android 4 4 2, build id KOT49H P5210XXUBNH1) using Odin on Windows Computer.

## how to root samsung galaxy s8

e10c415e6f